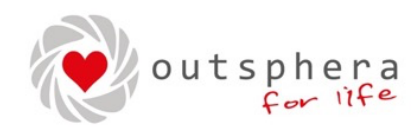

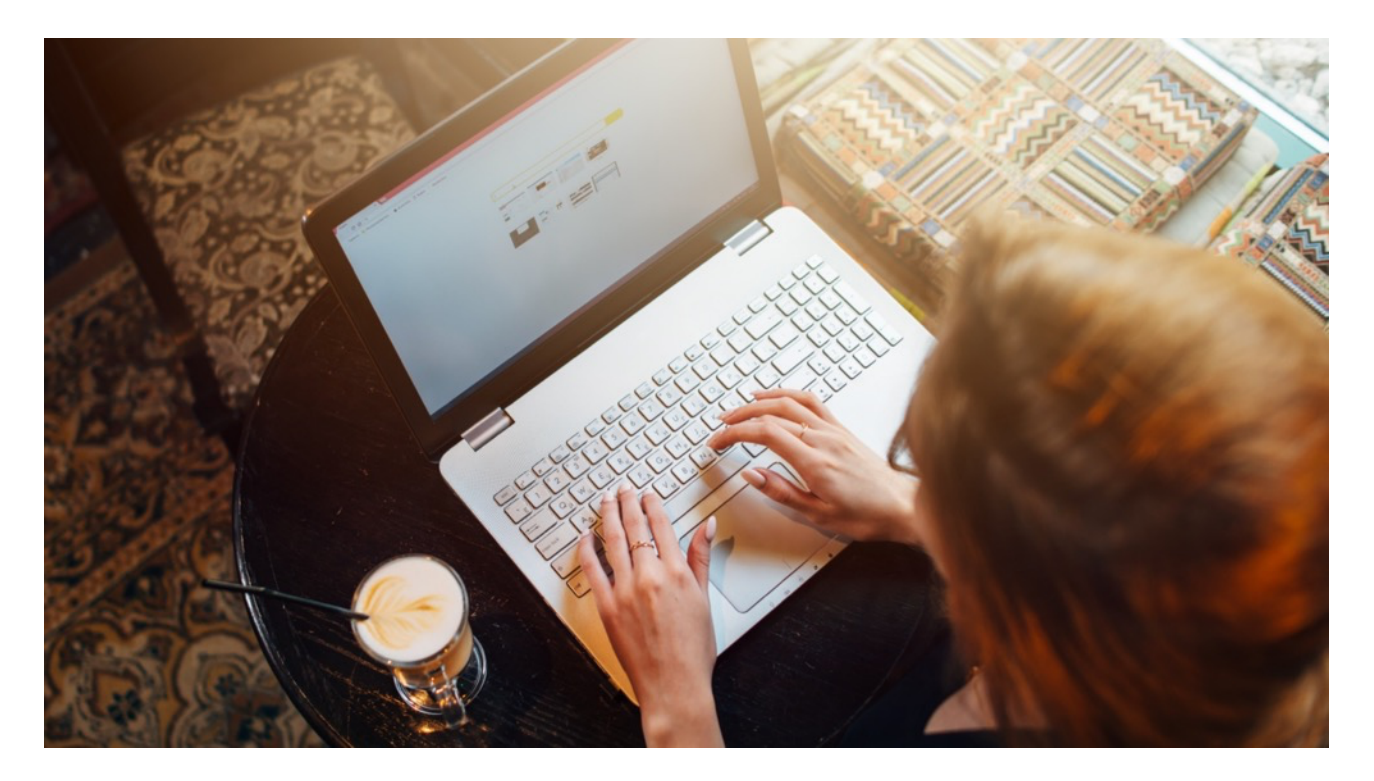

# Piattaforma e-learning outsphera

MANUALE UTENTE

Versione 3.00 - 25 marzo 2024 ©2024 outsphera for life

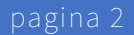

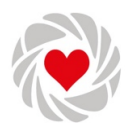

#### Indice

| Registrazione e login                                              | 3 |
|--------------------------------------------------------------------|---|
| Registrazione / Primo accesso al portale                           | 3 |
| Login                                                              | 5 |
| Iscrizione ad un corso                                             | 6 |
| Chiave di accesso fornita da un centro di formazione convenzionato | 6 |
| Acquisto sul portale                                               | 6 |
| Svolgimento del corso                                              | 7 |
| Panoramica                                                         | 7 |
| Accesso ad un corso                                                | 8 |
| Moduli didattici                                                   | 9 |
| Contenuti da leggere/studiare online                               | 9 |
| Contenuti da scaricare e leggere/studiare offline                  |   |
| Video lezione                                                      |   |
| Attività esterna / Debriefing                                      |   |
| Verifica dell'apprendimento                                        |   |
| Valutazione del corso                                              |   |
| Altri contenuti                                                    |   |
| Stampa del certificato                                             |   |

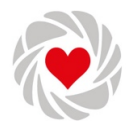

## Registrazione e login

## Registrazione / Primo accesso al portale

- 1. Accedi al portale fad.outsphera.it
- 2. Apri il menu a destra (se non è già visibile) cliccando su < (1) in alto a destra (in basso a destra sui dispositivi mobili)

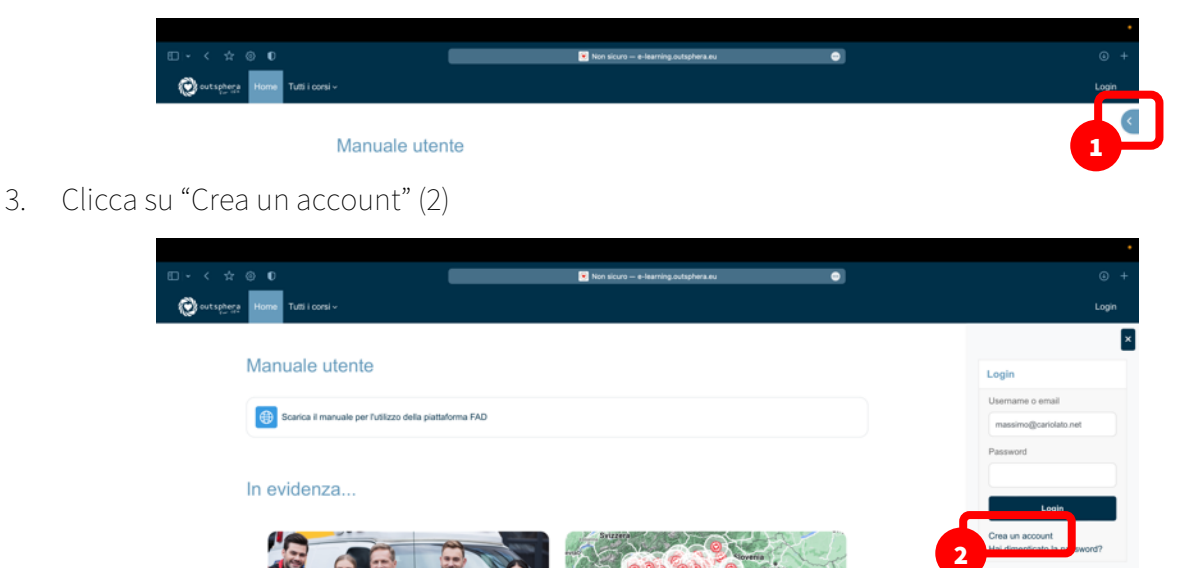

4. Oppure clicca su "login" (3) e poi su "Crea un account" (4)

|                                  | 💌 Non sicuro — e-learning.outsphera.eu                                                                                                    | • • •    |  |
|----------------------------------|----------------------------------------------------------------------------------------------------|----------|--|
| 🐼 outsphera Home Tutti i consi v |                                                                                                    | Login    |  |
|                                  |                                                                                                    | 3        |  |
|                                  |                                                                                                    |          |  |
|                                  | ever a training of the second second |          |  |
|                                  |                                                                                                    | <u>^</u> |  |
| o Vistal                         | via Cima Tofino 2/C, 38062 Arco                                                                                                    | 0 TN (?) |  |

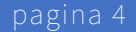

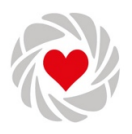

5. Completa il form di registrazione con tutti i dati obbligatori (contrassegnati con un asterisco). Prima di inserire i dati ti verrà chiesto l'età e la nazione di residenza (per stabilire se hai l'età idonea per poter esprimere il consenso digitale al trattamento dei dati)

|                                 |                                                                                            | •     |
|---------------------------------|--------------------------------------------------------------------------------------------|-------|
| □ - < ☆ ◎ 0                     | 💌 Non sicuro — e-learning.outsphera.eu 💿                                                   | • +   |
| 😥 outsphera Home Tuti i corsi v |                                                                                            | Login |
|                                 |                                                                                            |       |
|                                 |                                                                                            |       |
|                                 | Nuovo account                                                                              |       |
|                                 | Moleiza Iufo                                                                               |       |
|                                 | Usemane 🔮                                                                                  |       |
|                                 | La password deve essere lunga almeno 8 caratteri.                                          |       |
|                                 | conternere almeno 1 lettera(e) minuscola(e), contenere<br>almeno 1 lettera(e) makuscola(e) |       |
|                                 | Password 🕒                                                                                 |       |
|                                 | Indrizzo email 0                                                                           |       |
|                                 |                                                                                            |       |
|                                 | Indirizzo email (ripeli) 🔍                                                                 |       |
|                                 | Nome 🖲                                                                                     |       |
|                                 |                                                                                            |       |

6. Clicca su "Crea il mio nuovo account".

|   | Condizioni di utilizzo del sito     Leggi le condizioni di utilizzo del site     Ho letto le condizioni e le accette |   |
|---|----------------------------------------------------------------------------------------------------|---|
| 0 | Crea II min nuovo account funuta                                                                                     | ^ |

- 7. Il sistema ti invierà una email per confermare l'avvenuta registrazione.
- 8. Clicca sul link incluso nella mail per confermare la registrazione.

|                          | C har more a                                                                                                   |                                                                          |     | ••• 4 4 6 8                                                                                                    | 0 🎽 - 🗖 -                                           |
|--------------------------|----------------------------------------------------------------------------------------------------|--------------------------------------------------------------------------|-----|----------------------------------------------------------------------------------------------------|-----------------------------------------------------|
| Contraction and pagement | eLearning - outsphera for life                                                                                 |                                                                          | Uqe | Outsphera Sri<br>examing - outsphera for life: conferma account.<br>A: Uterei Prove,<br>Repond a: Non rispondere a questa email                                                                  | 🗃 in entrata - MC - cariolato.net 15:36             |
|                          | E tata mata on nal al'oriton <b>nasiman'sistegani on</b><br>La salasita dana ampiri situan ya sayata kenginake |                                                                          |     | Clao,<br>è stata richiesta la creacione di un nuovo account su 'sLaeming - outsphera for life' con il tuo indrizzo di posta elettronica.                                                         |                                                     |
|                          |                                                                                                    |                                                                          |     | Per confermare l'account, desi cliccare sui link seguente:<br>http://e-learning.outschera.eu/loginiconfirm.php?atae.hFbCLSS8NvfNutRiutenteorava.                                                 |                                                     |
|                          |                                                                                                    |                                                                          |     | Nella maggior parte dei programmi di posta il link dovrebbe apparte colorato di biu ed è sufficiente cliccario. Se il link non di<br>berra dell'indrizzo dei tuo browser e premi il taato invio. | ovesse essere attivo, copia e incolla il link nella |
| A                        | Viela Louis ale                                                                                                |                                                                          |     | Se hai bisogno di aluto contatta l'amministratore del sito,                                                                                                    |                                                     |
|                          |                                                                                                    | <ul> <li>Sales, -0.668 (198)</li> <li>Environmentinderstation</li> </ul> |     | Assistanza Tecrica Cutephera                                                                                                    |                                                     |

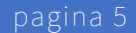

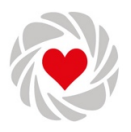

#### Login

- 1. Se sei già registrato (vedi capitolo precedente) accedi al portale all'indirizzo **fad.outsphera.it** e accedi con nome utente / password.
  - a. Opzione 1: clicca sul "Login" (1) ed inserisci le tue credenziali nella schermata successiva.
  - b. Opzione 2: apri il menu a destra (se non è già visibile) cliccando su C posizionato in alto a destra (in basso a destra sui dispositivi mobili) ed inserisci le tue credenziali negli appositi spazi.
  - 2. Clicca "Login" (2).

| ⊡ - < ☆ @ <b>n</b>  |                                               |         | <ul> <li>Non silcura — e-learning out</li> </ul> |                                       |       | •                                               |
|---------------------|-----------------------------------------------|---------|--------------------------------------------------|---------------------------------------|-------|-------------------------------------------------|
| O outsphere Home Tu | #tiiconsi∽                                    |         |                                                  |                                       |       | Login                                           |
| Manua               | ale utente                                    |         |                                                  |                                       |       | Login                                           |
| Gen Sca             | rica il manuale per l'utilizzo della piattafi | xma FAD |                                                  |                                       |       | Usemame o email<br>massimo@cariolato.net        |
| In evid             | lenza                                         |         |                                                  |                                       | _     | Password                                        |
|                     |                                               |         | Suzera                                           | Coreira (                             | 2     | Crea un account<br>Hai dimenticato la password? |
|                     |                                               | 1       |                                                  | Croans<br>Bonna<br>Erzegev<br>In marr | di ni | Coupon<br>Signup with a coupon code             |
| Co                  | nvenzioni                                     |         |                                                  | Rate P                                | 1.12  |                                                 |

- 3. Dopo l'accesso potrai:
  - a. Accedere al menu utente per visualizzare e/o modificare le tue informazioni;
  - b. Aprire il menu a destra (contestuale);
  - c. Accedere alle funzioni principali del portale dal menu principale.

|                                                         | E Home   eLearnin E e-learning.outsphera.eu - Non sicuro |             |
|---------------------------------------------------------|----------------------------------------------------------|-------------|
| 😥 outsphere Home Dashboard I miel corsi Tutti i corsi ~ |                                                          | • 🗅 د 🗛     |
|                                                         |                                                          | Profilo     |
| Manuale utente                                          |                                                          | Valutazioni |
|                                                         |                                                          | Messaggi    |
| G Scarica il manuale per l'                             | utilizzo della piattaforma FAD                           | Report      |
|                                                         |                                                          | Preferenze  |
|                                                         |                                                          | Esci        |

4. Dopo aver aperto il menu a destra, puoi vedere il tuo profilo o iscriverti ad un corso utilizzando un coupon. In questo menu compariranno anche altri strumenti in base alla pagina che stai visualizzando (ad esempio lo stato di completamento di un corso).

|                                       | Bione   eLearnin Bi e-learning.outsphera.eu | Nen sicure                                                                                                    |
|---------------------------------------|---------------------------------------------|----------------------------------------------------------------------------------------------------|
| Soutsphere Home Dashboard I miei cors | i Tuttiiconsi∽                              | 4 D 🔘 ۲                                                                                                    |
| Manuale utente                        | lizzo della piattaforma FAD                 | Vertilio personale Vertilio personale Vertilio personale Vertilio personale Razione: Italia Inditizo emait: mastinocaridita@gma i.com |
| In evidenza                           |                                             | Coupon                                                                                                    |
|                                       | Sugar                                       | Please enter your coupon code<br>here:                                                                                                |

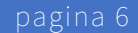

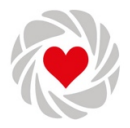

## Iscrizione ad un corso

### Chiave di accesso fornita da un centro di formazione convenzionato

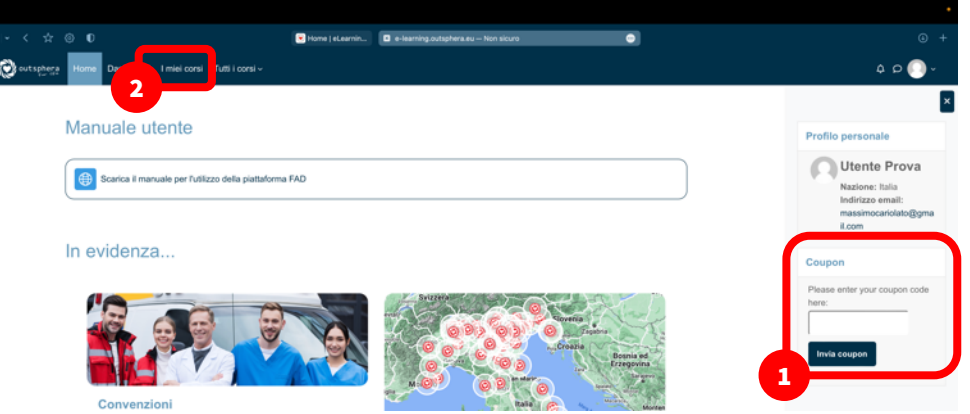

- 1. Inserisci il codice di iscrizione al corso nel riquadro "Coupon" e clicca su "Invia Coupon".
- 2. Il corso comparirà nella sezione "Panoramica Corsi" e nella pagina "I miei corsi" (acceso attraverso il pulsante nella barra del menu principale).

#### Acquisto sul portale

Alcuni corsi possono essere acquistati direttamente sul portale, effettuando il pagamento con PayPal. I corsi disponibili sono visibili nella sezione "Tutti i corsi" (accesso dal pulsante nel menu principale).

|                            |                       | 😒 Home   eLearnin 🗈 e-learning.outsphera.eu — Non sicuro 👄                                                                                                    |                                 |
|----------------------------|-----------------------|----------------------------------------------------------------------------------------------------|---------------------------------|
| 😥 outsphere Home Dashboard | Imiei corsi Tutti i c | sesi v                                                                                                    |                                 |
|                            | Gestione              | delle emergenze extra ospedaliere - V edizione                                                                                                    |                                 |
|                            | Opzioni               | di iscrizione                                                                                                    |                                 |
|                            | Gestione delle er     | rengenze extra ospedaliere - V edizione 🖗                                                                                                    |                                 |
|                            |                       | ATTENZIONE: I crediti acquisiti con questo corso saranno disponibili sul portale Cogeaps solo quando Age<br>alla trasmissione al Cogeaps dei dati dei partecipanti, ovvero almeno 90 giorni dopo la data di fine corso (31 di<br>antecipanti). | nas provvederà<br>cembre 2024). |
|                            |                       | L'accesso al conso richiede un pagamento.<br>Acquista il conso o inserisci una chiave di iscrizione nel riguadro "Coupon" (nella homepage dei sito)                                                                                            |                                 |
|                            |                       | Costo: EUR 100,00                                                                                                    |                                 |
|                            |                       | Pagetost                                                                                                    |                                 |
|                            |                       | Utilizza il pulsante sottostante per pagare ed essere iscritto in pochi minuti?                                                                                                    |                                 |
|                            |                       | testing and an experimental testing the second second                                                                                                    |                                 |

**Attenzione**: alcuni centri di formazione convenzionati potrebbero offrire l'iscrizione allo stesso corso (fornendo una chiave di accesso - coupon) ad un costo inferiore in abbinamento ad un corso residenziale.

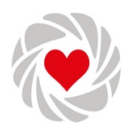

# Svolgimento del corso

#### Panoramica

|                                                                              | ard Imheiconsi Tuntiiconsi∨                                                                                                    | 40                                                       | 0       |
|------------------------------------------------------------------------------|----------------------------------------------------------------------------------------------------|----------------------------------------------------------|---------|
| Presentazione del corso                                                      | Gestione delle emergenze extra ospedaliere - IV edizion                                                                                                    | ne (CHIUSO)                                              |         |
| Requisit hardware e sof                                                      | Conso Valutazioni                                                                                                    | s                                                        |         |
| Deserver del estre (v                                                        |                                                                                                    | State: Non ancora inizian                                | 0       |
| Programma del corso (v                                                       |                                                                                                    | É richiesto il soddisfacime<br>tutti i criteri elencati: | anto di |
| Iconoscimento attività                                                       | ✓ Presentazione del corso                                                                                                    | Minimizza tutto Criteri da soddistare                    | Stato   |
| iconoscimento attività                                                       |                                                                                                    | Completamento attività                                   | 0 di 7  |
| Il sistema di rispost                                                        | ATTENZIONE                                                                                                    | Ulteriori informazioni                                   |         |
| rgomenti di studio obbli                                                     | Questo corso è terminato. Se hai completato tutte le attività previste, puoi scarican                                                                                                    | are una copia dell'attestato                             |         |
| Il sistema di risposta a                                                     | Low.                                                                                                    |                                                          |         |
| pprofondimenti                                                               |                                                                                                    |                                                          |         |
| 118 e Pronto Soccors                                                         | (ID Evento ECM: 5508-368607)                                                                                                    |                                                          |         |
| Il numero di emergenz                                                        | Inizio corso: 1 gennaio 2023 Scadenza corso: 31 dicembre 2023                                                                                                    |                                                          |         |
| DPCM 12 gennaio 20                                                           | Il conso offre una vasta gamma di contenuti e approfondimenti relativi alla gestione di un paziente critico per un                                                                                                    | un evento cardiovascolare e/o                            |         |
| erifica dell'apprendime                                                      | traumatico.                                                                                                    |                                                          |         |
| Gestione dell'arrest                                                         | Questo corso, rivolto a tutti i professionisti sanitari, è particolarmente indicato come completamento di un perco<br>corsi di Basic Life Support, Advanced Cardiovascular Life Support e International Trauma Life Support. | corso formativo più ampio che include i                  |         |
|                                                                              | Faculty                                                                                                    |                                                          |         |
| gomenti di studio obbli                                                      |                                                                                                    |                                                          |         |
| rgomenti di studio obbli<br>Supporto delle funzion                           | Il corso "Gestione delle emergenze extra-ospedaliere" è stato sviluppato da:                                                                                                    |                                                          |         |
| rgomenti di studio obbli<br>Supporto delle funzion<br>Supporto delle funzion | Il conso "Gestione delle emergenza extra-ospedalere" è stato aviluppato da:<br>• Faculty outsphera for life (ITC American Heart Association e ITLS Chapter): Sezioni 1, 2, 4 e 5.                                            |                                                          |         |

All'accesso al portale verrai reindirizzato alla tua bacheca personale (Dashboard), che è così strutturata:

1. Menu sinistro (presente solo nelle schermate del corso): permettete di accedere alle sezioni didattiche del corso o alla scheda di valutazione. Se non fosse visibile, si può attivare con il

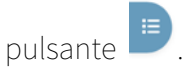

2. Menu destro: mostra strumenti diversi in base alla pagina che si sta visualizzando (nell'immagine, ad esempio, si vede lo stato di completamento del corso che si sta

frequentando). Se non fosse visibile, si può attivare con il pulsante 🤇

3. Contenuti del corso.

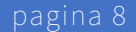

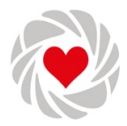

#### Accesso ad un corso

Dopo aver effettuato l'iscrizione (acquisto diretto sul portale o tramite inserimento di una chiave di accesso), puoi accedere al corso nella pagina "I miei corsi".

|                                | 💌 Home   eL                     | earnin 🖸 e-learning.outsphera.eu – h | ion sicuro        |  |
|--------------------------------|---------------------------------|--------------------------------------|-------------------|--|
| 😥 outsphera Home Dashboard Imi | ei consi Tutti i consi ~        |                                      |                   |  |
|                                |                                 |                                      |                   |  |
| 1                              | miei corsi                      |                                      |                   |  |
|                                |                                 |                                      |                   |  |
|                                | Panoramica corsi                |                                      |                   |  |
|                                |                                 |                                      |                   |  |
|                                | Tutti ~ Cerca                   | Ordina per titolo del corso ~ Ma     | atrice ~          |  |
|                                |                                 |                                      |                   |  |
|                                | Sec. 3                          |                                      |                   |  |
|                                | BIC (Basic Instructor Course)   | Gestione delle emergenze e           | axtra ospedaliere |  |
|                                | Repository Istruttori Outsphera | - IV<br>Eventi conclusi / wip        |                   |  |
|                                | 0% completato                   | 0% completato                        |                   |  |
|                                |                                 |                                      |                   |  |

Clicca sul titolo o sull'immagine del corso per iniziare.

|                                              |                                                                                                    | •                                                            |
|----------------------------------------------|----------------------------------------------------------------------------------------------------|--------------------------------------------------------------|
|                                              | 🐱 Home jeLearnin 🗖 e-learning.outsphera.au Non sicuro                                                                                                    |                                                              |
| 🞯 outsphera Home Dashi                       | xoard Imiei.consi Tutti i.consi -                                                                                                    | × () م ۵                                                     |
| × (1)                                        |                                                                                                    |                                                              |
| Y Presentazione del corso                    | BIC (Basic Instructor Course)                                                                                                    | Stato di                                                     |
| ✓ Sezione 1 - Presentazi                     |                                                                                                    | completamento                                                |
| Videolezioni                                 | Conso Valutazioni                                                                                                    |                                                              |
| O Lezione 1 - Il centro di                   |                                                                                                    | Passa sulla barta con il mouse per avere<br>informacioni.    |
| O Lezione 2 - Offerta for                    |                                                                                                    | Completemente                                                |
| Allegati                                     | Presentazione del corso     Minimizza tutto                                                                                                    | corso                                                        |
| O Presentazione ITC Ou                       | Questo corso di formazione di base per istruttori ha lo scopo di trasmettere le conoscenze essenziali per l'accesso ai corsi istruttori in aula organizzati<br>da cutenbra o da uno dei centri di formazione ad essa affiliati. | State: Non ancora iniziato                                   |
| <ul> <li>Allegato 2 - Listino ITC</li> </ul> | se comprete o co ano se contra a termano de coso antese:<br>Se atal faceuartesefa muesta cases hal alé superste il ancesso di universitana a hal alè attesute la statue di candidate istattare in una della dissinilian         | A debiere besteletere at a                                   |
| O Allegato 2bis - Estratt                    | offerte dal centro di formazione.                                                                                                    | E nchiesto il soddinacimento di<br>tutti i criteri elencati: |
| <ul> <li>Allegato 1 - Loghi aut</li> </ul>   | L'accesso al corso è riservato ai candidati che stanno iniziando il percorso per diventare istruttore in una nelle seguenti discipline:                                                                                         | Criteri da soddisfare Stato                                  |
| O Accordo Licenza Istrut                     | athorizo                                                                                                    | Completamento attività 0 di 6                                |
| O Accordo Licenza Train                      | outsphera 🥳 🦉 TLS                                                                                                    | Ulteriori informazioni                                       |
| Verifica dell'apprendim                      | for ite and the apport                                                                                                    |                                                              |
| O Test Sezione 1                             |                                                                                                    |                                                              |
| ✓ Sezione 2 - Policy gen                     | Primo Soccorso Pediatrico BLS Healthcare Provider ITLS Duty to respond                                                                                                    |                                                              |
| Videolezioni (copia)                         | Trauma Team Aziendale Heartsaver RCP AED ITLS Provider Basic                                                                                                    |                                                              |
| O Lezione 3 - Piano dell                     |                                                                                                    |                                                              |
| O Lezione 4 - Approfond                      | Pre Hospital Trauma Team ACLS ITLS Provider Advanced                                                                                                    |                                                              |
| <ul> <li>Lezione 5 - Policy spe</li> </ul>   | PALS ITLS Access                                                                                                    |                                                              |
| <ul> <li>Lezione 6 - Policy spe</li> </ul>   |                                                                                                    |                                                              |
| Allegati (copia) (copia)                     |                                                                                                    |                                                              |
| O Piano della Qualità                        | ATTENZIONE:<br>L'attestato rilasciato al termine di questo corso è valido esclusivamente come reguisito di accesso ad un corso istruttori organizzato da                                                                        |                                                              |
| <ul> <li>Modalita di empazion</li> </ul>     | outsohera o da uno dei centri di formazione ad essa affiliati. Altre organizzazioni potrebbero richiedere requisiti diversi.                                                                                                    |                                                              |

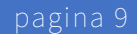

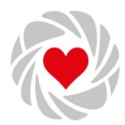

#### Moduli didattici

Questi sono i moduli didattici più comuni che puoi trovare in un corso:

- contenuti da leggere/studiare online;
- contenuti da scaricare e leggere/studiare offline;
- video lezione;
- attività esterna / debriefing;
- verifica dell'apprendimento;
- valutazione del corso;
- altri contenuti.

Alcuni contenuti sono obbligatori (in questo caso è visibile a fianco del contenuto l'etichetta che diventa che diventa quando il contenuto è stato completato) altri sono facoltativi.

#### Contenuti da leggere/studiare online

Esempio di Link di accesso:

Il sistema di risposta all'emergenza territoriale in Italia
 Da fare 
 Requisiti hardware e software per l'accesso al corso (versione online)
 DPCM 12 gennaio 2017 Definizione e aggiornamento dei livelli essenziali di assistenza (www.trovanorme.salute.gov.it)

Questa tipologia di contenuti è la più comune nei corsi FAD offerti da outsphera.

Si tratta di documenti sfogliabili, con testo, immagini e video:

- 1. formato "libro", suddivido in capitoli (contenuto tracciabile e idoneo ad essere contrassegnato come obbligatorio);
- 2. pagina singola (contenuto tracciabile e idoneo ad essere contrassegnato come obbligatorio);
- 3. link a pagine / siti web esterni al portale (contenuto non tracciabile, quindi facoltativo, utile per approfondire alcune tematiche).

I contenuti di cui al punto 2 e 3 non necessitano di istruzioni, di seguito alcune istruzioni per la fruizione dei contenuti in formato "libro".

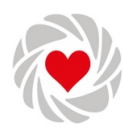

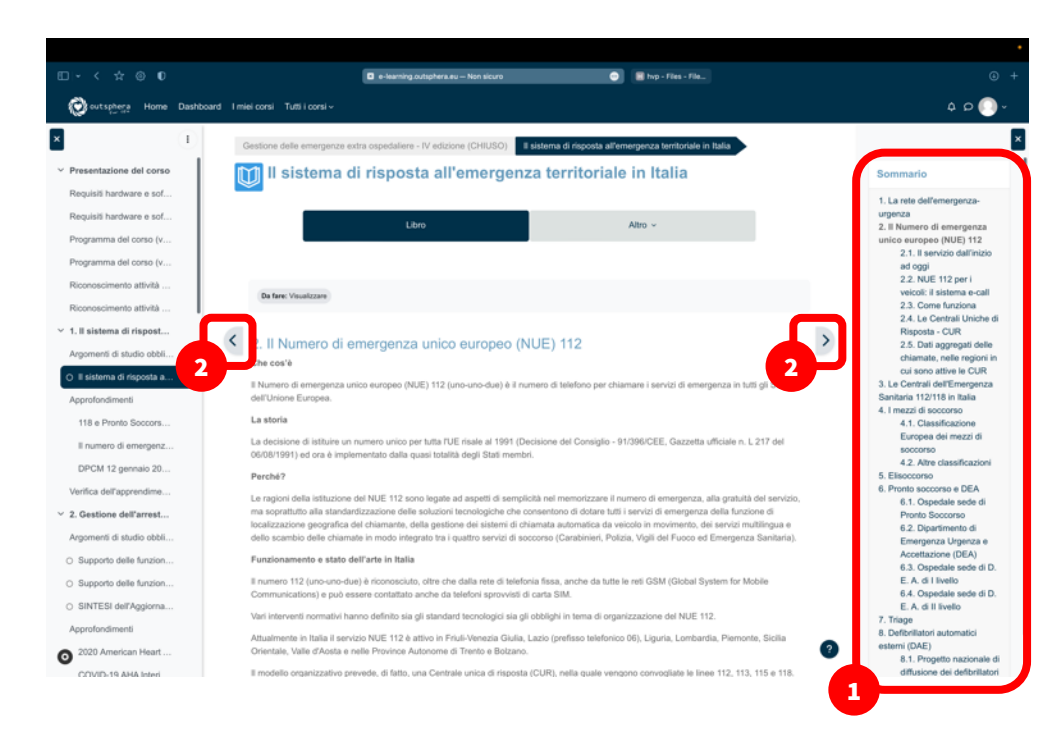

Puoi accedere a tutti i capitoli e sotto capitoli di questo modulo cliccando sul titolo nel sommario (1) o utilizzando la barra di navigazione (2) a fianco del titolo (solo per passare al capitolo precedente o successivo).

Per completare l'attività è necessario aprire tutti i capitoli e sotto capitoli.

#### Contenuti da scaricare e leggere/studiare offline

Esempio di Link di accesso:

Allegato 1 - SINTESI dell'Aggiornamento delle linee guida 2020 per RCP ed ECC dell'American Heart Association

Questi documenti (solitamente PDF o presentazioni Powerpoint) possono essere scaricati e consultanti offline.

Siccome non è possibile tracciare il tempo trascorso sul documento, ma solo l'apertura e/o il download, generalmente questi documenti non sono contenuti obbligatori al fine del completamento del corso, ma possono essere utili per l'approfondimento (se di interesse per lo studente) di alcuni argomenti.

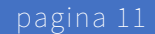

Da fare ∨

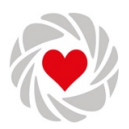

#### Video lezione

Esempio di Link di accesso:

#### Lezione 10 - Una lezione di successo

Se il video non parte in automatico clicca sul pulsante Play (

Al termine di ogni video, devi confermare di averlo visto per poter accedere al video o all'attività successiva:

- 1. Visualizza tutto il video. La navigazione è parzialmente abilitata (è possibile solo tornare indietro per rivedere il video, ma non è possibile mandare il video avanti, senza averlo visto).
- 2. Alla fine del video appare un pop-up, rispondi "SI" alla domanda "Confermi di aver visto il video?".

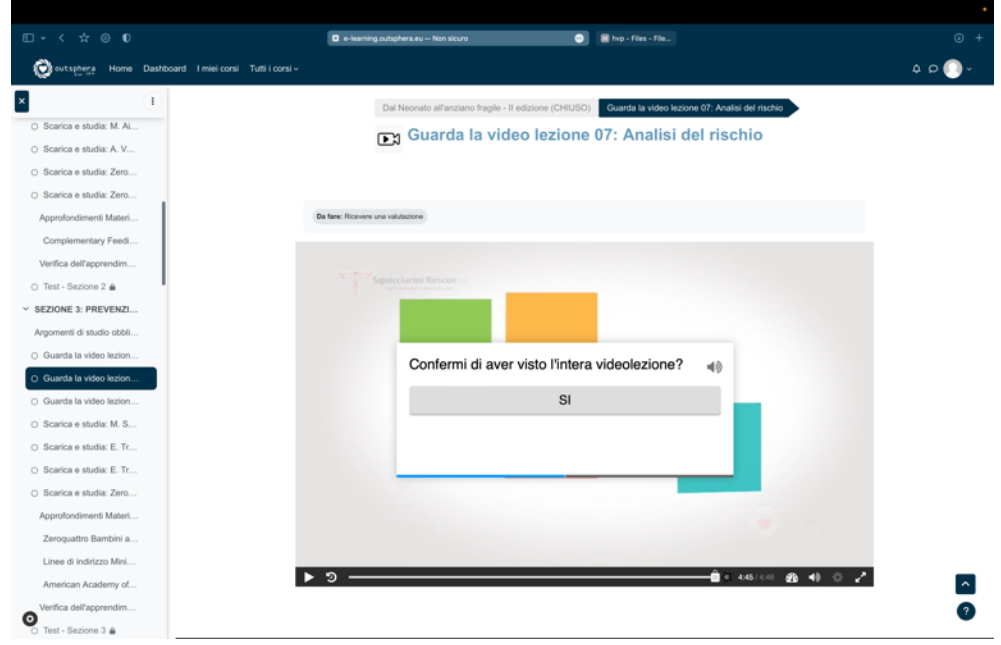

3. Nella schermata successiva clicca "Continua".

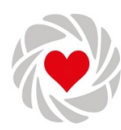

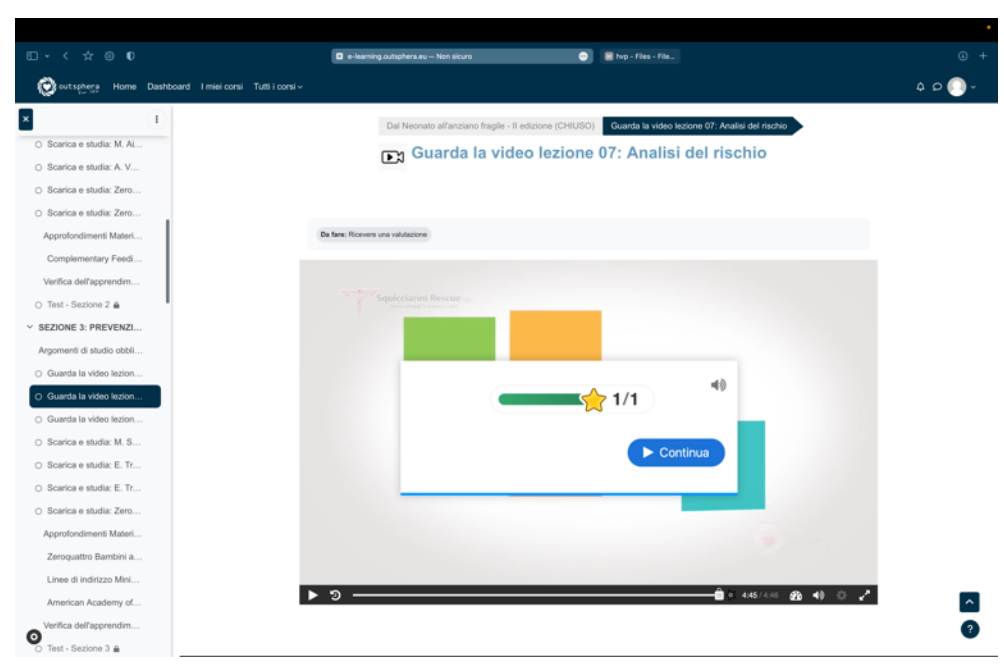

4. Nella schermata successiva clicca "Invia risposte" per marcare l'attività come completata e sbloccare quella successiva.

|                                                                                                    | 🔹 e-kaming outgehers.au - Non sicure 💿 📓 hep - Files - File                                           |                    |
|----------------------------------------------------------------------------------------------------|----------------------------------------------------------------------------------------------------|--------------------|
| 🚫 outsphere Home Dashboard Imiei.consi Tutti                                                             | v visional v                                                                                          | ~ 💽 م ې            |
| Scarica e shudia: M. AL     Scarica e shudia: A. V     Scarica e shudia: A. V     Scarica e shudia: Zero | Del Neonato all'anciano fragile - il edizione (CHUSO) Guarda la video lezione 07. Analisi del rischio | •                  |
| Scarica e studia: Zero Approfondimenti Materi                                                            | (De faire: Rowers una volutatore)                                                                     |                    |
| Comparementary Peed<br>Verifica dell'apprendim                                                           | ★ 1 Domanda/e con risposta                                                                            | ×                  |
| V SEZIONE 3: PREVENZI<br>Argomenti di studio obbil                                                       | Hai risposio a 1 domande. Clicca qui sotto per inviare le tue risposte © Invia risposte               |                    |
| Guarda la video lezion     Guarda la video lezion     Guarda la video lezion                             | Domande con rísposta F                                                                                | unteggio<br>1 / 1  |
| <ul> <li>Scarica e studia: M. S</li> <li>Scarica e studia: E. Tr</li> </ul>                              |                                                                                                    |                    |
| Scarica e studia: E. Tr     Scarica e studia: Zero     Accorofondimenti Materi                           |                                                                                                    |                    |
| Zeroquattro Bambini a<br>Linee di indirizzo Mini                                                         |                                                                                                    |                    |
| American Academy of<br>Verifica dell'apprendim                                                           |                                                                                                    | •••• <u>~</u><br>? |

**NOTA:** se questa schermata non dovesse apparire in automatico, clicca sulla stellina posizionata tra la barra di avanzamento del video e la durata (in basso a destra).

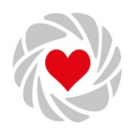

5. Dopo aver confermato la visione del video, torna al corso per accedere alla prossima attività utilizzando il menu principale (se non visibile, aprilo cliccando il pulsante .).

|                                                        | 🛛 e-learning.outsphera.eu — Non sicuro 📀 📓                | hyp - Files - File                               |
|--------------------------------------------------------|-----------------------------------------------------------|--------------------------------------------------|
| 🚫 outsphera Home Dashboard Imiel.consi Tutti i.consi - |                                                           |                                                  |
| × (1)                                                  | Dal Massato alPassiano franila - Il ediziona (Phill ISO). | Zuanta la video leviana (17) Analisi del rischia |
| O Scarica e studia: M. AL                              |                                                           |                                                  |
| O Scarica e studia: A. V                               | Guarda la video lezione 07                                | : Analisi del rischio                            |
| <ul> <li>Scarica e studia: Zero</li> </ul>             |                                                           |                                                  |
| O Scarica e studia: Zero                               |                                                           |                                                  |
| Approfondimenti Materi                                 | De fane: Ricevens una valutazione                         |                                                  |
| Complementary Feedi                                    |                                                           |                                                  |
| Verifica dell'apprendim                                |                                                           |                                                  |
| O Test - Sezione 2 ≜                                   | 👎 1 Domanda/e con risposta                                | ×                                                |
| V SEZIONE 3: PREVENZI                                  | Le tue risposte sono state inviate!                       |                                                  |
| Argomenti di studio obbli                              | Domande con rianosta                                      | Puntennio                                        |
| O Guarda la video lezion                               | comarue con naposta                                       | Punteggio                                        |
| O Guarda la video lezion                               | 4:45 Completamento attività                               | 1/1                                              |
| O Guarda la video lezion                               |                                                           |                                                  |
| O Scarica e studia: M. S                               |                                                           |                                                  |
| O Scarica e studia: E. Tr                              |                                                           |                                                  |
| O Scarica e studia: E. Tr                              |                                                           |                                                  |
| <ul> <li>Scarica e studia: Zero</li> </ul>             |                                                           |                                                  |
| Approfondimenti Materi                                 |                                                           |                                                  |
| Zeroquattro Bambini a                                  |                                                           |                                                  |
| Linee di indirizzo Mini                                |                                                           | the second do not be                             |
| American Academy of                                    |                                                           |                                                  |
| Verifica dell'apprendim                                |                                                           |                                                  |
| O Test - Sezione 3 ⋒                                   |                                                           |                                                  |

#### Attività esterna / Debriefing

Esempio di Link di accesso:

#### Partecipazione al debriefing

Questo modulo del corso si effettua al di fuori della piattaforma FAD, sotto forma di incontro con il docente in aula o in videoconferenza.

Una volta effettuato l'incontro, il docente marcherà questa attività come completata.

Da fare 🗸

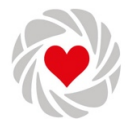

#### Verifica dell'apprendimento

Esempio di Link di accesso:

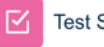

Test Sezione 6

Procedura per l'effettuazione della verifica dell'apprendimento:

- 1. Clicca sul modulo relativo al test.
- 2. Clicca su "Tenta il quiz" per iniziare. È possibile ripetere il test più volte. Alcuni corsi hanno un limite massimo di tentativi.

|                                                                                                    | 🗅 e-learning.outsphera.eu Non sicuro 💿 📓 hup - Files - File        |         |
|----------------------------------------------------------------------------------------------------|--------------------------------------------------------------------|---------|
| 💓 out sphera Home Dashboard I miel co                                                                      | onsi Tutti i consi ~                                               | 4 o 🕕 - |
| Yvergar (copus) (copus)     Guida per il Training S     Guida utente e-learni     Guida al pontale clienti | BIC (Basic Instructor Course) Test Sezione 6 Test Sezione 6        |         |
| Guida utente piattafor      Moduli outsohera (versi                                                        | De fans: Ricevens una valutacione De fans: Observer la sufficienza |         |
| Demo modulo "Richie<br>Demo modulo "Richie                                                                 | Terta il qua<br>Metodo di valutacione: Veto più alto               |         |
| Demo modulo "Trasmi                                                                                        | Sufficienza: 7,50 su 10,00                                         |         |

3. Rispondi a tutte le domande, clicca su "Pagina successiva" per proseguire con la domanda successiva.

|                                              | 🗖 e-learning.outsphera.eu Non sicuro 💿 📓 hrp - Files - File                                                                                                    |                      |
|----------------------------------------------|----------------------------------------------------------------------------------------------------|----------------------|
| 💓 outsphera Home Dashb                       | pand Imieiconsi Tuttiiconsi∨                                                                                                    | 4 D 🕕 -              |
| ×                                            | BIC (Basic Instructor Course) Test Sezione 6                                                                                                    | ×                    |
| <ul> <li>Guida per il Training S</li> </ul>  | Test Sezione 6                                                                                                    | Navigazione quiz     |
| O Guida utente e-learnin                     |                                                                                                    | 1 2                  |
| <ul> <li>Guida al portale clienti</li> </ul> |                                                                                                    | Termina il tentativo |
| <ul> <li>Guida utente piattafor</li> </ul>   | Indietro                                                                                                    |                      |
| Moduli outsphera (versi                      |                                                                                                    |                      |
| Demo modulo "Richie                          | Denarda 1 A cosa serve la respirazione diaframmatica?                                                                                                    |                      |
| Demo modulo "Richie                          | ancora data Scegli un'alternativa:                                                                                                    |                      |
| Demo modulo "Trasmi                          | Punteggio max:<br>1.00 a. Diminuísce la quantità di ossigeno introdotta.                                                                                             |                      |
| Demo modulo "Modul                           | Contrassegna     D. Aumenta la frequenza cardiaca e la pressione arteriosa.                                                                                          |                      |
| Demo modulo "Invio r                         | domanda  c. Aumenta le conoscenze nella materia.  o d. Migliora la postura e la voce. Riduce lo stress aumentando i livelli di ossigeno e detendendo la muscolatura. |                      |
| Verifica dell'apprendim                      | Annulla la scelta                                                                                                    |                      |
| ○ Test Sezione 5                             |                                                                                                    |                      |
| ✓ Sezione 6 - Una lezion                     | Pagina successiva                                                                                                    |                      |

4. Utilizzando il riquadro "Navigazione quiz" è possibile rivedere le domande e modificare le risposte fino al termine del test.

Da fare 🗸

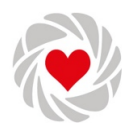

|                                                                                                    |                                 | e-learning.outsphera.eu — Non sicuro         | 💿 📓 hvp - Files - File |                  |
|----------------------------------------------------------------------------------------------------|---------------------------------|----------------------------------------------|------------------------|------------------|
| 💓 outsphera Home Dashb                                                                                                    | oard Imieiconsi Tuttiiconsi-    |                                              |                        | ۵ D 🕕 ۲          |
| Yuangar (copia) (copia)     Guida per il Training S     Guida utente e-learnin     Guida al portale clienti                                                                                                    | B                               | C (Basic Instructor Course) > Test Sezione 6 | Rieplaga del tentativo | Xavigazione quiz |
| <ul> <li>Guida utente piattafor</li> <li>Moduli outsphera (versi</li> <li>Demo modulo "Richie</li> <li>Demo modulo "Richie</li> </ul>                                                                                                    | Test Sezion<br>Riepilogo del to | e 6<br>entativo                              |                        |                  |
| Demo modulo "Trasmi                                                                                                    | Domanda                         | Stato                                        | Punteggio              |                  |
| Demo modulo "Modul                                                                                                    |                                 |                                              |                        |                  |
| Demo modulo "Invio r                                                                                                    | 1                               | Risposta salvata                             |                        |                  |
| Verifica dell'apprendim                                                                                                    | 2                               | Risposta salvata                             |                        |                  |
| <ul> <li>Test Sezione 5          <ul> <li>Anticipation - Anticipation - Anticipa</li></ul></li></ul> |                                 |                                              |                        |                  |
| ✓ Sezione 6 - Una lezion                                                                                                    |                                 | Toma al te                                   | entativo               |                  |
| Videolezioni (copia) (cop                                                                                                    |                                 |                                              |                        |                  |
| Lezione 10 - Una lezio                                                                                                    |                                 | Invia e te                                   | emina .                |                  |

5. Dopo aver risposto all'ultima domanda, per confermare le risposte clicca su "Invia e termina".

| □ - < ☆ © 0                                                                                                   |                                       | 🔹 e-learning.outsphera.au - Non sicuro 💿 📓 hop - Files - File_                                                                                                    |                  |
|----------------------------------------------------------------------------------------------------|---------------------------------------|----------------------------------------------------------------------------------------------------|------------------|
| 💓 outsphera Home Dashboard                                                                                    | I miei corsi Tutti i corsi            |                                                                                                    | ~ 🕕 ۹ ۵          |
| Avergars (copia) (copia)     Guida per il Training S     Guida utente e-learnin     Guida af portale clienti  | l                                     | BIC (Basic Instructor Course) Test Sezione 6                                                                                                    | Navigazione quiz |
| <ul> <li>Guida utente piattafor</li> </ul>                                                                    | Iniziato                              | domenica, 24 marzo 2024, 18:25                                                                                                    | Fine revisione   |
| Moduli outsphera (versi                                                                                       | Stato<br>Terminato<br>Tempo impiegato | Completato<br>domenica, 24 marzo 2024, 18:34<br>8 min. 46 secondi                                                                                                    |                  |
| Demo modulo "Richie<br>Demo modulo "Trasmi                                                                    | Punteggio<br>Valutazione<br>Feedback  | 2.002.00<br>16.06 su un masimo di 10.00 (100%)<br>Superato                                                                                                    |                  |
| Demo modulo "Modul<br>Demo modulo "Invio r                                                                    | Domanda 1                             | A cosa serve la respirazione diaframmatica?                                                                                                    |                  |
| Verifica dell'apprendim<br>O Test Sezione 5 🚔                                                                 | Punteggio<br>ottenuto 1,00 su<br>1,00 | a. Diminutes la quantità di ossigeno introdotta.     b. Aurenta la frequenza cardiaca e la pressione anteriosa.                                                                         |                  |
| <ul> <li>Sezione 6 - Una lezion</li> <li>Videolezioni (copia) (cop</li> <li>Lezione 10 - Una lezio</li> </ul> | Contrassegna<br>domanda               | <ul> <li>c. Aumenta le conoscenze nella materia.</li> <li>d. Migliora la postura e la voce. Riduce lo stress aumentando i iivelii di ossigeno e detendendo la muscolatura. ✓</li> </ul> |                  |
| Verifica dell'apprendim                                                                                       | 1                                     | Reposta conretta.<br>Grazie alla respirazione diaframmatica otteniamo diversi vantaggi, tra cui i più immediati sono: - scaricare la tensione dal                                       |                  |

- 6. Al termine del test è possibile vedere immediatamente il risultato e visualizzare il feedback per le risposte errate (utilizzando il riquadro "Navigazione quiz").
- 7. Torna alla pagina principale del corso cliccando su "Fine Revisione".

#### Valutazione del corso

Esempio di Link di accesso:

¶℃ Valutazione del corso da parte del discente

Accedendo a questo modulo puoi esprimere una valutazione sul corso che hai frequentato. Questo modulo è obbligatorio per i corsi ECM.

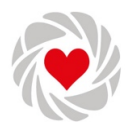

#### Altri contenuti

Qualora in un corso fossero presenti contenuti di tipologia diversa da quelli descritti sopra, questi saranno accompagnati dalle relative istruzioni per l'uso.

#### Stampa del certificato

Esempio di Link di accesso:

#### Scarica il certificato

Questo modulo si attiva solo dopo aver completato tutti i contenuti obbligatori del corso. Cliccando sul pulsante dell'attività si aprirà una finestra con il certificato in formato PDF.

| □ - < ☆ ⊚ 0 | 🗑 Cores: BC (Ball 🛛 a Haaning outgetura.ev – Kon sloure     | •      | • |
|-------------|-------------------------------------------------------------|--------|---|
|             | outsphera                                                   |        |   |
|             | Attestato di completame                                     | nto    |   |
|             | si attesta che                                              |        |   |
|             | Utente Prova<br>CRLMSM74H19L551V<br>Infermiere - Infermiere |        |   |
|             | ha frequentato il corso                                     |        |   |
|             | BIC (Basic Instructor Co                                    | ourse) |   |

Scarica e conserva il certificato (la modalità di download può variare in base al browser utilizzato).